## 1. Configure Digi Connect WAN 3G for SSL Tunnel with Certificates.

Objective: Configure a Digi Connect WAN 3G to build an SSL Socket tunnel using custom certificates.

1.1 Software Requirements

- Digi Device Discovery
- Latest 2.15.X firmware or newer
- Web browser
- SSL Certificates (CA,identity and key)

#### 1.2 Hardware Requirements

- Digi Connect WAN 3G
- SSL Server

#### 2. Introduction

The purpose of this document is to describe how to configure a Digi Connect WAN 3G to establish a secure socket connection (SSL) using custom certificate uploaded on the unit.

Once configured, the Digi Connect WAN 3G will establish an SSL socket between a device connected on the Ethernet port and an SSL server.

### 3. Sample Diagram

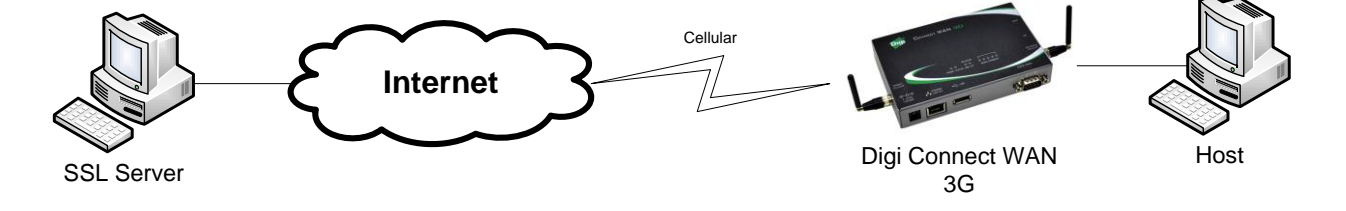

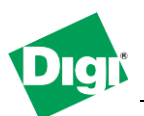

## 4. Installing Custom certificates in the Digi Connect WAN 3G

*Note: It is possible to create certificates using OpenSSL and the integrated tools. For more information, please visit <u>http://www.openssl.org</u>* 

- a) Open a web browser to the IP Address of the Digi Connect Wan 3G or use the Digi Device Discovery tool
- b) Navigate to : Administration>X.509 Certificate/Key Management and click on Certificate Authorities (CAs) / Certificate Revocation Lists (CRLs)
- c) Navigate to : Upload Certificate Authority Certificates and Certificate Revocation Lists, click the Browse button, select your CA certificate and click Upload

| X.509 Certif     | icate and Key Management                                                                                                    |
|------------------|----------------------------------------------------------------------------------------------------|
| ▼ Certificate A  | uthorities (CAs) / Certificate Revocation Lists (CRLs)                                                                                |
| Upload Certifica | ate Authority Certificates and Certificate Revocation Lists                                                                           |
| Upload certifica | ate authority (CA) certificates, or certificate revocation list (CRL) files. Files may be in ASN.1 DER or PEM Base64 encoded formats. |
| Upload File:     | Browse                                                                                                    |
| Upload           |                                                                                                    |
|                  |                                                                                                    |

d) The CA certificate should now appear under "Installed Certificate Authority Certificates"

| Installed | Certificate A | uthority C | ertificates [1/8 Entries Used] |
|-----------|---------------|------------|--------------------------------|
| Action    | Subject       | Issuer     | Expiration                     |
|           | digi          | digi       | Jan 30 10:18:31 2015 GMT       |
| Delete    | _             | _          |                                |

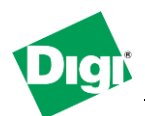

- e) Navigate to : Secure Sockets Layer (SSL) / Transport Layer Security (TLS) Certificates, click on "Identity Certificates and Keys, click the Browse button, select your identity certificate (enter the password in the password field if the certificate is protected by a password) and click Upload
- f) Repeat the same steps for the identity

|                                       | es (CAs) / Certificate Revocation Lists (CRLs)                                                                                  |
|---------------------------------------|----------------------------------------------------------------------------------------------------|
| Virtual Private Netv                  | rork (VPN) Identities                                                                                                    |
| Secure Sockets L                      | ayer (SSL) / Transport Layer Security (TLS) Certificates                                                                        |
| <ul> <li>Identity Certific</li> </ul> | ates and Keys                                                                                                    |
| Upload SSL/TLS Id                     | entity Keys and Certificates                                                                                                    |
| Upload SSL/TLS R                      | SA or DSA identity keys and certificates. Identity certificate and key files may be in ASN.1 DER or PEM Base64 encoded formats. |
| Upload File:                          | Browse                                                                                                    |
| A password is requ                    | ired only if the host key file is encrypted:                                                                                    |
| A pussiona is requ                    |                                                                                                    |
| Password:                             |                                                                                                    |
| Password:                             |                                                                                                    |

g) The Identity Certificates and Keys should now appear under each section

| Installed | SSL and TLS | Identity ( | Certificates [1/2 Entries Used] |                    |
|-----------|-------------|------------|---------------------------------|--------------------|
| Action    | Subject     | Issuer     | Expiration                      | Matching Key       |
|           | digi        | digi       | Jan 29 10:16:31 2017 GMT        | Matching key found |
| Delete    |             |            |                                 |                    |
| Installed | SSL/TLS Ide | ntity Keys | [1/2 Entries Used]              |                    |
| Action    | Туре        | Mat        | ching Certificate               |                    |
|           | 1024 bit R  | SA digi    |                                 |                    |
| Delete    | _           | _          |                                 |                    |

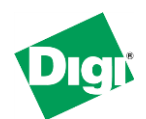

# 5. Configuring the SSL Socket tunnel settings

- a) Navigate to : Configuration > Network > Socket Tunnel Settings
- b) Configure a new tunnel as follow and click Add.

| No tunnels have been added       Initiating:     4401     TCP •       3600     Destination:     80.81.82.83     4401     SSL •               |          | Concention |              | TIOSC                     | Port | Protocol |     |
|----------------------------------------------------------------------------------------------------|----------|------------|--------------|---------------------------|------|----------|-----|
| ☑         Initiating:         4401         TCP▼         Add           Destination:         80.81.82.83         4401         SSL▼         Add |          |            | Ne           | o tunnels have been added |      |          |     |
| ✓ 3600 Destination: 80.81.82.83 4401 SSL ▼ Add                                                                                               |          |            | Initiating:  |                           | 4401 | TCP 💌    |     |
|                                                                                                    | <b>V</b> | 3600       | Destination: | 80.81.82.83               | 4401 | SSL 💌    | Add |
|                                                                                                    |          | 0000       | Destination: | 80.81.82.83               | 4401 | SSL 💌    | Add |

| Parameter   | Setting     | Description                                                                                                    |
|-------------|-------------|----------------------------------------------------------------------------------------------------|
| Enable      | Checked     | Enable this Socket Tunnel                                                                                                    |
| Timeout     | 3600        | Inactivity timeout settings for this socket tunnel                                                                                                    |
| Initiating  |             | Host initiating the connection (Digi<br>Connect WAN 3G local network side)<br>Leave Blank.                                                                 |
| Destination | 80.81.82.83 | SSL Server IP address (Public IP that can<br>be reached from the Mobile WAN<br>interface)                                                                  |
| Port        | 4401        | Port used for the Initiating (Port that the<br>Digi Connect WAN 3G is listening on) and<br>Destination (Port to send to)                                   |
| Protocol    | TCP / SSL   | Protocol used on the Initiating and<br>Destination side. Initiating side has to be<br>TCP and destination has to be SSL (for<br>the conversion to be done) |

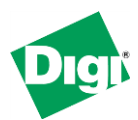

# 6. Testing

For this test, we will use the available binaries from OpenSSL and setup a listening server. Please visit <u>http://www.openssl.org</u> for more information on installing OpenSSL on your operating system.

Make sure to copy the host/server certificates in the openssl\bin directory or any other accessible path.

After installation, open a command prompt to the bin directory of OpenSSL, by default: c:\openssl\bin\

Configure the OpenSSL Server as follow:

C:\OpenSSL-Win32\bin>openssl s\_server –accept 4401 –cert certh.pem –key privh.pem – CAfile cacert.pem –debug

| Parameter | Setting    | Description                                                                                                    |
|-----------|------------|----------------------------------------------------------------------------------------------------|
| -accept   | 4401       | Port to listen to (matching the port set in the Transport configuration)                                                                            |
| -cert     | certh.pem  | Host certificate filename/path (if in another folder)                                                                                               |
| -key      | privh.pem  | Host private key filename/path (if in another folder)                                                                                               |
| -CAfile   | cacert.pem | CA certificate filename/path (if in another folder)                                                                                                 |
| -accept   | 4401       | Port to listen to (matching the port set in the Transport configuration)                                                                            |
| -cert     | certh.pem  | Host certificate filename/path (if in another folder)                                                                                               |
| -debug    | -debug     | Will output debug information from the<br>OpenSSL server during connection and<br>data transfer. (Helpful during testing. can<br>be removed after.) |

The OpenSSL server should now be up and running and in listening mode on port:

```
Loading 'screen' into random state - done
Using default temp DH parameters
Using default temp ECDH parameters
ACCEPT
```

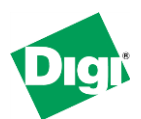

On the Computer/Host connected to the Etherport of the Digi Transport, open a terminal application such as PuTTy and configure the following:

| 🕵 PuTTY Configuration                                                                                                    |                                                                                                    |
|----------------------------------------------------------------------------------------------------|----------------------------------------------------------------------------------------------------|
| PuTTY Configuration Category:     Session     Logging     Terminal     Keyboard     Bell     Features     Window     Appearance     Behaviour     Translation     Selection     Colours     Connection     Data | Basic options for your PuTTY session Specify the destination you want to connect to HostName (or IP address) Port 12.3.4 Connection type: Baw I leInet Rlogin SSH Serial Load, save or delete a stored session Saved Sessions Default Settings Load |
| _Proxy<br>_ Teinet<br>_ Riogin<br>⊕-SSH<br>_ Serial                                                                                                    | Save         Delete         Close window on exit         Always       Never         Open       Cancel                                                                                                    |

| Parameter                  | Setting | Description                                                                                             |
|----------------------------|---------|----------------------------------------------------------------------------------------------------|
| Host name or IP<br>address | 1.2.3.4 | Host Name or IP Address of the OpenSSL<br>Server                                                        |
| Port                       | 4401    | Listening port on the Digi Transport                                                                    |
| Connection Type            | Raw     | Raw TCP connection type (TCP to SSL conversion being done by the Protocol switch on the Digi Transport) |

# Press Open

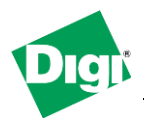

If the **debug** parameter was used, a lot of information should start to be displayed on the screen, which is the certificate exchange. This part will confirm that the tunnel is now established:

```
-----BEGIN SSL SESSION PARAMETERS-----

MHUCAQECAgMBBAIALwQgUw78/NisMM/adoQF43wa+ROkx1Bo17Eav4iPrm6IY10E

MMfr2hGQyg4VDaouYLb3cV5ca69kNBnv1DT+ijcOEs83Sscgv4pEY9Y1Shh1QoKQ

96EGAgRTFddqogQCAgEspAYEBAEAAAA=

-----END SSL SESSION PARAMETERS-----

Shared ciphers:AES128-SHA:AES256-SHA:DES-CBC3-SHA:DES-CBC-SHA:DHE-DSS-AES128-

SHA

:DHE-DSS-AES256-SHA:EDH-DSS-DES-CBC3-SHA:EDH-DSS-DES-CBC-SHA

CIPHER is AES128-SHA

Reused session-id

Secure Renegotiation IS NOT supported
```

Check the Digi Connect Wan 3G Connection status:

| Connec      | tions Manage          | ment              |          |                 |          |
|-------------|-----------------------|-------------------|----------|-----------------|----------|
| Virtual Pri | vate Network (VPN)    | Connections       |          |                 |          |
| Action      | Description Re        | emote Address     | Local Ac | ldress Status   |          |
|             | No VPN                | l connections ava | lable    |                 |          |
| Refresh     | Disable               |                   |          |                 |          |
| Active Sys  | stem Connections      |                   |          |                 |          |
| Action      | <b>Connected From</b> | Connected         | То       | Protocol        | Sessions |
|             | 37.82.114.108         | 37.82.114.1       | 09       | ppp [connected] | 0        |
|             | 192.168.10.5:5930     | 00 92.92.92.92    | . :4401  | From:TCP To:SSL | 0        |
|             | 92.92.92.92           | webui             |          | http            | 0        |
| Refresh     | Disconnect            |                   |          |                 |          |

Sending data in the Terminal/PuTTy Window will appear in the debug window of the OpenSSL server

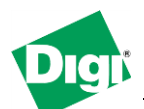

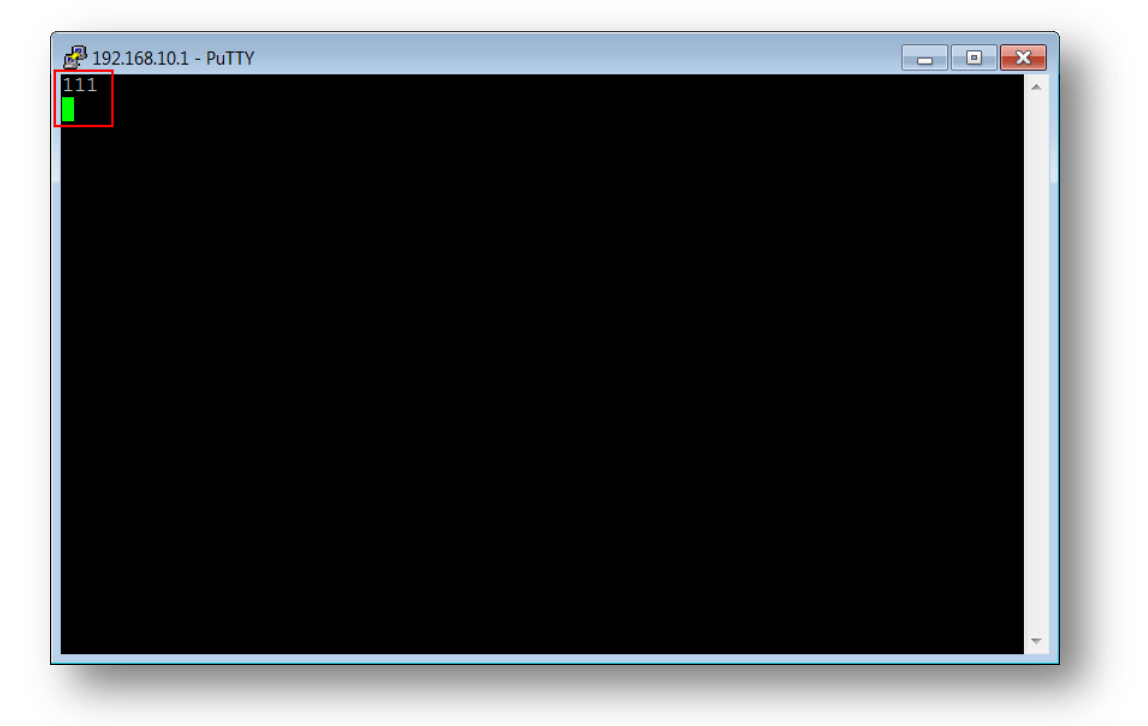

read from 0x727ff8 [0x73369b] (5 bytes => 5 (0x5))
0000 - 17 03 01 ...
0005 - <SPACES/NULS>
read from 0x727ff8 [0x7336a0] (32 bytes => 32 (0x20))
0000 - 4a 6f eb 6e a4 3f 66 8c-19 32 01 54 f7 3a 39 77 Jo.n.?f..2.T.:9w
0010 - 05 4e 6d 79 a5 48 4e b7-4d 9b 6b d1 de de c9 8c .Nmy.HN.M.k....
111

Closing the Terminal/PuTTy window will close the OpenSSL Tunnel:

read from 0x727ff8 [0x73369b] (5 bytes => 0 (0x0))
ERROR
shutting down SSL
CONNECTION CLOSED
ACCEPT